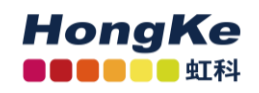

# PCAN-USB X6 用户手册

| PCAN-USB X6 用户手册    | 1  |
|---------------------|----|
| 1.安装驱动              | 2  |
| 1.1 从光盘中安装驱动        | 2  |
| 1.2 自行下载驱动程序安装      | 2  |
| 1.3 状态灯             | 3  |
| 2.PCAN-View 的基本使用方法 | 4  |
| 2.1 连接硬件            | 4  |
| 2.2 更改波特率           | 6  |
| 2.3 接收 CAN 报文       | 7  |
| 2.4 记录报文            | 8  |
| 2.5 发送报文            | 9  |
| 2.6 自定义波特率          | 10 |
| 2.7 统计总线负载率         | 11 |
| 联系我们                | 12 |
| 虹科云课堂——在线加油您的未来     | 13 |
| 关于虹科                | 14 |

## 1.安装驱动

拿到产品之后的第一件事就是给设备安装驱动程序。安装方式有两种:

#### 1.1 从光盘中安装驱动

在将 PCAN 接口系列(如 PCAN-USB、PCAN-PCI 系列, PCAN-PC104 系列)连接到电脑上之前必须先安装驱动程序。安装步骤如下:

- 插入产品配套的光盘到电脑光驱中。一般等一会就会弹出一个导航窗口, 如果没有,请打开光盘的根目录,点击 □ Intro.exe
- 2. 在弹出的窗口中选择 English, 然后点击 Drivers 进入驱动页面, 在该页 面中直接点击 Install now 安装

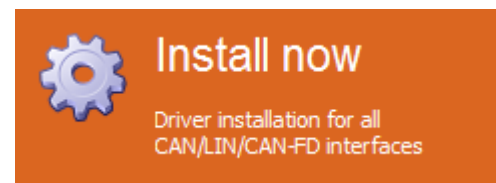

3. 然后按照提示的安装即可,在下图选择界面时,最好都选上:

| PEAK-Drivers Setup                                                                                     | <b>—X</b> —                                                                                                    |
|----------------------------------------------------------------------------------------------------|----------------------------------------------------------------------------------------------------|
| Custom Setup<br>Select the way you want features to be installed.                                      | PEAK                                                                                                    |
| Click on the icons in the tree below to change the w                                                   | ay features will be installed.                                                                                                    |
| CAN device drivers<br>Virtual PCAN-Gateway<br>LIN device drivers<br>Virtual PCAN drivers<br>PCAN-Basic | For PCAN and PCAN-FD family<br>products (not for PCAN dongle,<br>PCAN-ISA, PCAN-PC/104)<br>This feature requires 0KB on your<br>hard drive. |
| C:\Program Files\PEAK-System\PEAK-                                                                     | Drivers\                                                                                                    |
| Reset Disk Usage < Ba                                                                                  | ack Next > Cancel                                                                                                    |

### 1.2 自行下载驱动程序安装

如果您的电脑没有光驱或者公司禁止使用光驱,您也可以到 PEAK System 的官方网站上下载最新的驱动程序。下载地址如下:

 www.hkaco.com
 办公室:
 广州//成都/上海/西安/北京/台湾/香港
 免费热线 400-999-3848

 商务:
 sales@hkaco.com
 技术:
 support@hkaco.com
 电话:020-38743030
 手机/微信: 135 1276 7172

https://www.peak-system.com/produktcd/Drivers/PeakOemDrv.exe

3

解压后双击 🔜 PeakOemDrv.exe 即可安装。

### 1.3 状态灯

安装好驱动后,可以将 PCAN-USB X6 设备连接到电脑上,有 USB, CAN, Power 的 LED 指示灯:

PCAN-USB X6 的六个通道的 LED 状态灯可能处于以下情况之一:

| Status                | Meaning                                                         |
|-----------------------|-----------------------------------------------------------------|
| Green on              | There's a connection to a driver of the operating system.       |
| Green slow blinking   | A software application is connected to the CAN channel.         |
| Green quick blinking  | Data is transmitted via the connected CAN bus.                  |
| Red blinking          | An error is occurring during the transmission of CAN data.      |
| Orange quick blinking | Identification of a channel when multiple adapters are plugged. |

PCAN-USB X6 的 USB 状态灯可能处于以下情况之一:

| Status    | Meaning                                                                                  |  |  |  |
|-----------|------------------------------------------------------------------------------------------|--|--|--|
| Green on  | A power supply and a connection via the USB upstream exist. The device is ready for use. |  |  |  |
| Orange on | There is only a connection via the USB upstream. The device is <u>not</u> ready for use. |  |  |  |

**注意**:只有连接到 USB 2.0 或更高版本的端口时,USB 上面的状态指示灯才会 亮起。

PCAN-USB X6 的 Power LED 状态灯连接电源后处于以下情况:

| Status   | Meaning                      |
|----------|------------------------------|
| Green on | A power supply is connected. |

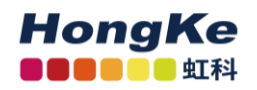

## 2.PCAN-View 的基本使用方法

### 2.1 连接硬件

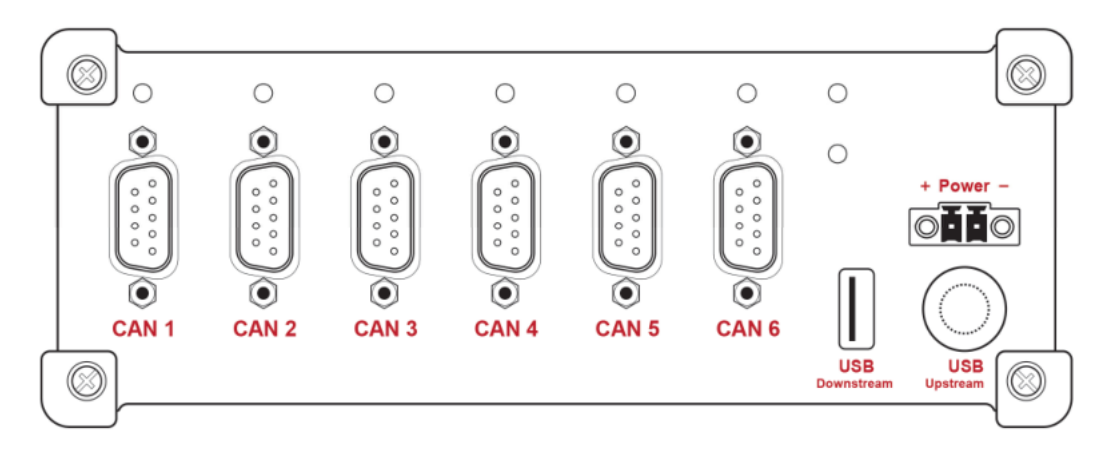

4

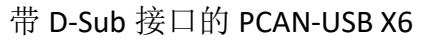

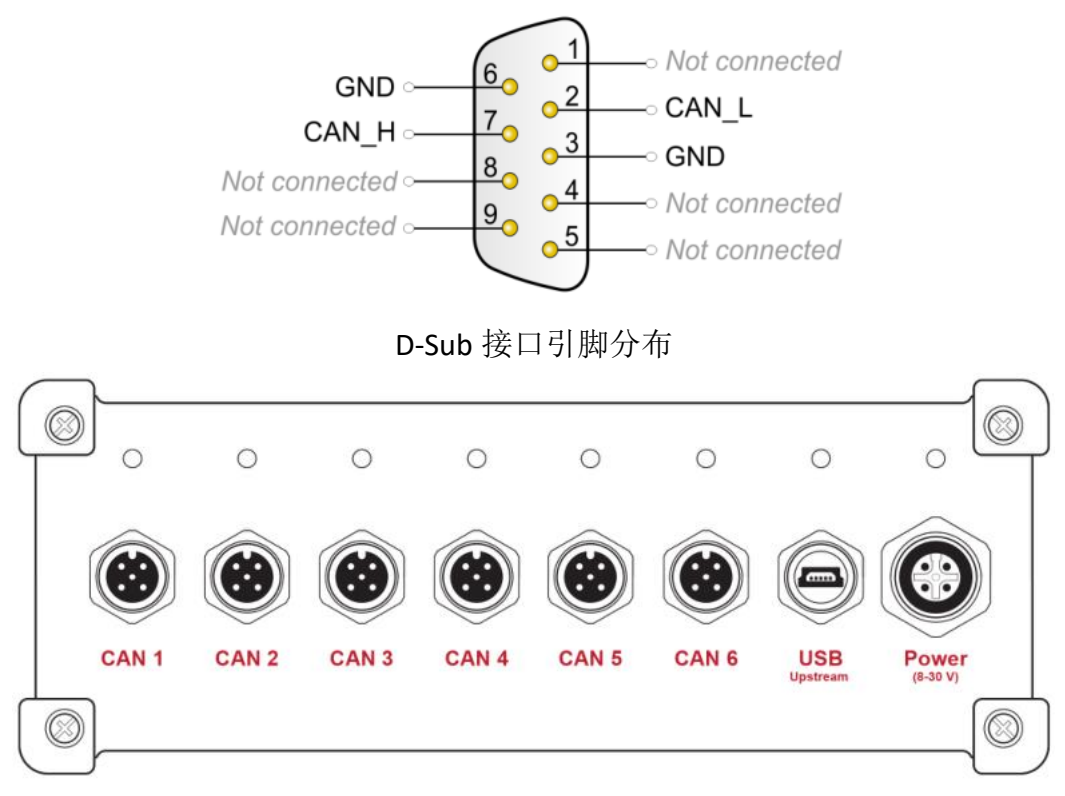

#### 带 M-12 圆形连接器的 PCAN-USB X6

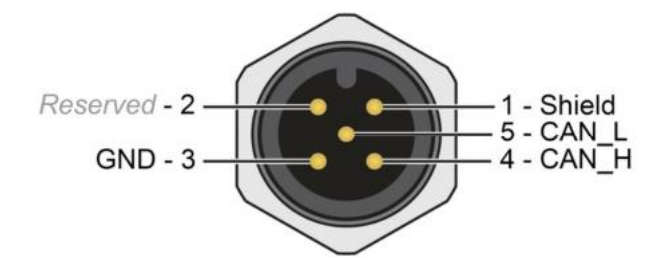

M12圆形连接器引脚分布

CAN 总线的连接方式基本都是一样的, DB9 端 2 号引脚是 CAN\_L, 7 号引 脚是 CAN H; M12 圆形连接器 5 号引脚是 CAN L,4 号引脚是 CAN H。

注意: CAN\_H 和 CAN\_L 之间需要连接 120 欧姆的终端电阻。

当没有连接 PCAN 硬件时,打开 PCAN-View 自动弹出的 Connect 连接窗口中可用的 CAN 硬件窗口是空白的,表示没有 CAN 硬件连接到 PC。如下图左图所示。

当把 PCAN-USB 连接到电脑上时,正常打开弹出的连接窗口中会显示该硬件。在这里还可以设置该连接的波特率,报文过滤等信息。

| Seconnect X                                                                                                    | Seconnect X                                                                           |
|----------------------------------------------------------------------------------------------------|---------------------------------------------------------------------------------------|
| PCAN-View / OV                                                                                                    | PCAN-View QU                                                                          |
| Available <u>P</u> CAN hardware and PCAN-nets:                                                                                                    | Available <u>PCAN</u> hardware:                                                       |
| CAN FD<br>Clock Frequency: Bit rate: Bus Timing Register:                                                                                                    | 设置过滤器,接收某个<br>ID 范围之内的报文。<br>Clock Frequency: Non<br>24 MHz → 1 MBit/s → 2 MBit/s → 1 |
| Filter settings            • Standard         • Extended               • Extended               • Iteration is a standard in the standard is a standard in the standard is a standard in the standard is a standard in the standard is a standard in the standard is a standard in the standard is a standard in the standard is a standard in the standard is a standard in the standard in the stan | Filter settings                                                                       |
| Listen-only mode OK Cancel                                                                                                    | Listen-only mode OK Cancel 🛛 🛛 Help                                                   |

连接窗口对比

注意:如果插上了硬件,但是没有显示硬件,请打开电脑的设备管理器查看 是否正确安装了接口的驱动程序。如果没有,可以右键单击选择更新驱动程序, 驱动程序在配套的光盘里面。也可以参考驱动程序安装方法的说明。

特别注意:请勿使用 USB 扩展电缆将 PCAN-USB X6 适配器连接到计算机。如果使用的延长电缆不符合 USB 规范,可能导致适配器发生故障。

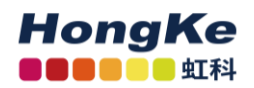

2.2 更改波特率

| BR P       | CAN- | View      |          |         |       |      |  |
|------------|------|-----------|----------|---------|-------|------|--|
| File       | CA   | N Edi     | t Transm | it View | Trace | Help |  |
| <b>~</b> ° |      | B         | ℅⊷       | 🏷 🖂     | X     |      |  |
|            | Rec  | eive / Tr | ansmit 💿 | Trace   |       |      |  |

如果已经打开了 PCAN-View,想要更改波特率,可以点击菜单栏中的 CAN 或者点击工具栏中的连接按钮(链接状按钮),如图 2 中的红色方框所 示,也会弹出图 3 中所示的连接对话框。

| 🔗 Connect                                                                 | × |
|---------------------------------------------------------------------------|---|
| PCAN-View                                                                 |   |
| Available <u>P</u> CAN hardware:                                          |   |
| PCAN-USB X6: Device 0h, Channel 1                                         |   |
|                                                                           |   |
| PCAN-USB X6: Device 0h, Channel 3                                         |   |
| PCAN-USB X6: Device 0h, Channel 4                                         |   |
| PCAN-USB X6: Device 0h, Channel 5                                         |   |
| PCAN-USB X6: Device 0h, Channel 6                                         |   |
|                                                                           |   |
| <u>C</u> lock Frequency: <u>N</u> ominal Bit rate: <u>D</u> ata Bit rate: |   |
| 80 MHz V 1 MBit/s V                                                       | • |
| Filter settings                                                           |   |
|                                                                           |   |
| O Extended From: 000 (Hex) To: 7FF (Hex)                                  |   |
| Listen-only mode OK Cancel 🥝 <u>H</u> elp                                 |   |

更改波特率

因为 CAN FD 的数据波特率是可以调节的,所以需要设置两个波特率,一个是 Nominal Bitrate(名义波特率),另外一个是 Data Bitrate(数据波特率),这两个就按照需求自行设定相应的波特率。

如下显示的是已经设置好的 CAN FD 网络连接。

🥪 Connected to hardware PCAN-USB X6, Channel 1 🚓 | Bit rate: 1 MBit/s / 2 MBit/s | Status: OK 👘 | Overruns: 0 | QXmtFull: 0

注意:如果不是用到 CAN FD 协议,只是用 CAN2.0,时钟频率(Clock Frequency)建议选择 24MHz,如果使用 CAN FD 协议,建议使用 20MHz, 40MHz or 80 MHz(这也是博世推荐的)

www.hkaco.com 办公室: 广州//成都/上海/西安/北京/台湾/香港 免费热线 400-999-3848

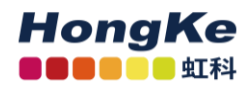

### 2.3 接收 CAN 报文

如果该 PCAN-USB X6 已经连接到 CAN 总线上,并且总线是有数据传输的话,在接收区域是可以接收到数据的。如下图中所示:

| i B          | PCAN-View                                                                               |             |             |                                        |                |           | -        | -        |         | ×         |  |
|--------------|-----------------------------------------------------------------------------------------|-------------|-------------|----------------------------------------|----------------|-----------|----------|----------|---------|-----------|--|
| <u>F</u> ile | Eile <u>C</u> AN <u>E</u> dit <u>T</u> ransmit <u>V</u> iew T <u>r</u> ace <u>H</u> elp |             |             |                                        |                |           |          |          |         |           |  |
| <b>~</b> °   | 醫 🗄 🔗 🙈 ↔ 🖄 🐼 🛣 🛍 🍋 💷 🔒 点击此处开始记录报文                                                      |             |             |                                        |                |           |          |          |         |           |  |
|              | 🗒 Receive / Transmit 🔤 Trace 🔶 PCAN-USB X6 🔤 Bus Load 🕋 Linoi Generator                 |             |             |                                        |                |           |          |          |         |           |  |
|              | CAN-ID                                                                                  | Туре        | Length      | Data                                   |                | Cycle Tin | ne       | Cou      | nt      |           |  |
|              | 100h                                                                                    |             | 4           | FF 00 00 00                            |                | 328,1     |          | 91       |         |           |  |
|              | 101h                                                                                    |             | 3           | 00 00 00                               |                | 33,1      |          | 188      |         |           |  |
| ٩<br>٩       | 18E6F901h                                                                               |             | 8           | 20 AB 00 00 00 00 00 00                |                | 10,0      |          | 10934    | 4       |           |  |
| Recei        |                                                                                         |             |             |                                        |                |           |          |          |         |           |  |
| L            |                                                                                         |             |             |                                        |                |           |          |          |         |           |  |
|              | CAN-ID                                                                                  | Туре        | Length      | Data                                   | Cycle Time     | Count     | Trigger  | C        | omment  | :         |  |
|              | 12 <b>0</b> h                                                                           |             | 3           | OA B5 33                               | 5              | 44650     | Time     |          |         |           |  |
| Ŀ            | 18ECE9F8h                                                                               |             | 8           | 10 0A 00 02 01 00 11 00                | Wait           | 121       | Manual   |          |         |           |  |
| E            | 0003F001h                                                                               |             | 8           | AA 01 F5 CD 00 00 10 80                | 1              | 10        | Manual   |          |         |           |  |
| ans          | 3F1h                                                                                    | FD          | 12          | A0 00 BF 7F FF FF 91 33 00<br>OC 0A 8A | Wait           | 0         |          |          |         |           |  |
| F            |                                                                                         |             |             |                                        |                |           |          |          |         |           |  |
|              |                                                                                         |             |             |                                        |                |           |          |          |         |           |  |
| 9            | Connected to hardwar                                                                    | re PCAN-USB | X6, Channel | 1 🚓   Bit rate: 1 MBit/s / 2 MB        | it/s   Status: | ок        | Overruns | s: 0   I | QXmtFul | II: 0 .:: |  |

这里第一列是表示报文的 ID;

第二列是报文类型,如果是 CAN FD 的报文,是以 10 标识出来;

第三列是数据字节的长度,如果是 CAN FD 报文,最大可以到 64 个字节; 第四列是具体的数据;

第五列报文循环时间;

第六列是接收到的报文总数量;

通常还有如下几种显示方式,可以参考查看。

| Туре                       | Description                                                                                                    |
|----------------------------|----------------------------------------------------------------------------------------------------|
| No display                 | 11- or 29-bit data message 标准或拓展CAN报文                                                                                                  |
| RTR                        | Remote Request Frame  远程帧                                                                                                    |
| FD                         | CAN FD message CAN FD报文                                                                                                    |
| FD BRS                     | CAN FD message with Bit Rate Switch set CAN FD波特率调节                                                                                    |
| FO ESI<br>or<br>FO BRS ESI | CAN FD message with set Error State Indicator flag, i.e. the sender<br>of the message was in the "Error Passive" state<br>CAN FD错误状态指示 |

<u>www.hkaco.com</u> 办公室: 广州//成都/上海/西安/北京/台湾/香港 免费热线 400-999-3848

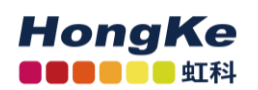

#### 2.4 记录报文

| E | HT                                   |                                     |                                  |           | Statement of the local division of the local division of the local |    |
|---|--------------------------------------|-------------------------------------|----------------------------------|-----------|----------------------------------------------------------------------------------------------------|----|
|   | File CAN Edit Transmit View Trace He | lp                                  | -                                |           |                                                                                                    |    |
|   | 📸 🔚 🔗 🗞 🗲 🔀 💽 🖲 Start                | Ctrl+T                              | 2 🐻                              |           |                                                                                                    |    |
| 4 | Paus                                 | e                                   |                                  |           |                                                                                                    |    |
|   | 在这里可以设置一些                            | Ctrl+Alt+T                          | x: 10                            | Status: 0 | Errors: 0                                                                                                    |    |
|   | 记录的模式,如 Linear                       | Shift+Ctrl+S                        | 21 31 23<br>21 31 23             |           |                                                                                                    |    |
|   | Buffer 记录模式表示                        | r Buffer                            | 21 31 23<br>21 31 23             |           |                                                                                                    |    |
|   | 记录的数据达到                              | Buffer                              | 21 31 23<br>21 31 23<br>21 31 23 |           |                                                                                                    |    |
|   | 100000条就停止记录,                        | Data Frames                         | 21 31 23                         |           |                                                                                                    |    |
|   | Ring Buffer 表示记录                     | R                                   | 21 31 23                         |           |                                                                                                    |    |
|   | 的数据达到 100000 条                       | itatus Changes                      |                                  |           |                                                                                                    |    |
|   | 就去掉最开始的数据,                           | rror Frames<br>Fror Counter Changes |                                  |           |                                                                                                    |    |
|   | 而保存最新的数据。                            | Events                              |                                  |           |                                                                                                    |    |
|   | O L hay                              | ***                                 | 1                                |           |                                                                                                    | 74 |

保存的数据的格式是.trc 的文件格式,可以用记事本打开,也可以用 PCAN 的专用转换工具将其转换为 ASC 或者 CSV 格式的文件。

| 高        | PCAN-View                               |                    |                |                 |                   |                         |               |          | —              |        | ×         |
|----------|-----------------------------------------|--------------------|----------------|-----------------|-------------------|-------------------------|---------------|----------|----------------|--------|-----------|
| <u> </u> | <u> </u>                                | t <u>T</u> ransmit | <u>V</u> iew T | race <u>H</u> e | elp               |                         |               |          |                |        |           |
|          | 8                                       | <u> </u>           | 3 🖾            | X               |                   | II, <b>=</b>   ?        | 6             |          |                |        |           |
|          | L Receive / Tr                          | ansmit 💷           | Trace          | 🗢 PCAN          | N-USB X6   💀      | Bus Loa                 | or Gene       | rator    |                |        |           |
| Rec      | ording 21                               | ,8026 s 🦯          | 0,97 %         | 🖒 🖒 Ri          | ng Buffer 🛛 🛛 Rx  | : 968                   |               |          |                |        |           |
| Tim      | ne                                      | CAN                | Rx/Tx          | Туре            | Length            | Data                    | $\overline{}$ | 点击倒      | 亭止按钮           | 后,     | ^         |
|          | 2000                                    | <u> </u>           | Rx             | Data            | 8                 | A7 DE 00 00 00 00       |               | 計可し      | 山伊方区           | त्री म |           |
|          |                                         |                    | ×              | Data            | 8                 | A8 DE 00 00 00 00 00    | )             | 那时       | 以休伊!           | ר/ נינ |           |
| 廾        | % / / / / / / / / / / / / / / / / / / / | 校乂后,               | ×              | Data            | 8                 | A9 DE 00 00 00 00 00    | 00 C          | 记录的      | 小粉捉了           | 甲卡     |           |
| 노        |                                         | 고미티그               | ×              | Data            | 8                 | AA DE 00 00 00 00 00    | 000           |          | 了安久小百 丁        | ,亦八    |           |
| 出        | 古此火                                     | 可以並小               | ×              | Data            | 8                 | AB DE 00 00 00 00 00    | 000           | 认格:      | 式是 tro         | · Ý    |           |
| 금글       | 寻的报言                                    | <del>7.</del>      | ×              | Data            | 8                 | AC DE 00 00 00 00 00    | 0 00          |          |                |        |           |
|          | KUJIK)                                  | C C                | ×              | Data            | 8                 | AD DE 00 00 00 00 00    | 000           | 件. 百     | 「以诵讨」          | 丁具     |           |
| 11       | 4900                                    | 1025               | RX             | Data            | 3                 |                         |               |          | 90000          |        |           |
| 11,      | ,0077                                   | 1020               |                | ртр             | 3                 | 00 00 00                |               | 转換り      | <b>J</b> csv 等 | 文件     |           |
| 17,      | .5864                                   | 100b               | Rx             | Data            | 4                 | FE 00.00.00             |               |          | •              |        |           |
| 17.      | .7944                                   | 100h               | Rx             | Data            | 4                 | FF 00 00 00             |               | 类型。      |                |        |           |
| 17       | ,9782                                   | 100h               | Rx             | Data            | 4                 | FF 00 00 00             |               |          |                |        |           |
| 21,      | ,2186                                   | 18E6F901h          | Rx             | Data            | 8                 | AE DE 00 00 00 00 00    | 00 00         |          |                |        |           |
| 21,      | ,5944                                   | 18E6F901h          | Rx             | Data            | 8                 | AF DE 00 00 00 00 00    | 00 00         |          |                |        | - 18      |
| 21,      | ,8026                                   | 18E6F901h          | Rx             | Data            | 8                 | B0 DE 00 00 00 00 00    | 00 (          |          |                |        | <b>v</b>  |
|          | ~                                       |                    |                | a -             | a sections        | 1 MD34 (* 7 2 MD34 (* 1 | ci            | . oz — 1 | o              | 0.00   |           |
| <b>S</b> | Connected to                            | hardware PCAI      | N-O2B X6,      | Channel         | 1 • 🕁   Bit rate: | T MBit/s 7 2 MBit/s     | Status        | UK       | Overruns: 0    | QXmtF  | un: 0 .:: |
|          |                                         |                    |                |                 |                   |                         |               |          |                |        |           |
| Stop     | pped 8                                  | 3.9473 s           | 0.2            | 5%              | と Ring Buffer     | Rx: 270                 | Tx:           | 268      | Status: 0      | E      | Errors: 0 |

在记录界面这里,也会显示具体的时间,当前占用可以记录总量的百分 比,记录的缓存类型,接收,发送报文的数量,错误数量等。

www.hkaco.com 办公室: 广州//成都/上海/西安/北京/台湾/香港 免费热线 400-999-3848

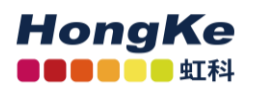

### 2.5 发送报文

| R                                                      | PCAN-View - C X                      |                         |                                |                                                                                       |                                  |                                                                                                    |                                          |                   |                   |
|--------------------------------------------------------|--------------------------------------|-------------------------|--------------------------------|---------------------------------------------------------------------------------------|----------------------------------|----------------------------------------------------------------------------------------------------|------------------------------------------|-------------------|-------------------|
| Eile <u>C</u> AN Edit <u>Transmit View Trace H</u> elp |                                      |                         |                                |                                                                                       |                                  |                                                                                                    |                                          |                   |                   |
| <b>~</b> °                                             | 📸 🔒 🔗 🤗 🗧 🖾 😹 🛍 👘 🛑 💵 🔳 🖓 请          |                         |                                |                                                                                       |                                  |                                                                                                    |                                          |                   |                   |
| Receive 🛛 🜆                                            | 点击此处<br>以新建报5                        | 可<br>可<br>て<br>て        | ← PC.<br>Length<br>4<br>3<br>8 | AN-USB X6 🛛 Bus Load<br>Data<br>FF 00 00 00<br>00 00 00<br>20 AB 00 00 00 00 00 00 00 | 这个 <i>表</i><br>的时间<br>以停止<br>已发送 | 長示的:<br>],单击<br>:发送,<br>:<br>:<br>:<br>:<br>:<br>:<br>:<br>:<br>:<br>:<br>:<br>:<br>:<br>:<br>:<br>:<br>:<br>:<br>: | 是循环<br><sub>i</sub> 勾掉的<br>Count<br>て数量。 | 发<br>送<br>可<br>表示 |                   |
|                                                        | CAN-ID                               | Туре                    | Length                         | Data                                                                                  | Cycle Time                       | Count                                                                                                    | Trigger                                  | Comment           |                   |
|                                                        | 12Uh<br>19ECEGE95                    |                         | 3<br>0                         |                                                                                       | 10/5it                           | 121                                                                                                    | Lime<br>Manual                           |                   | _                 |
| 볃                                                      | 0003F001h                            |                         | 8                              | AA 01 F5 CD 00 00 10 80                                                               |                                  | 10                                                                                                    | Manual                                   |                   | - 1               |
| Isr                                                    | 3F1h                                 | FD                      | 12                             | A0 00 BF 7F FF FF 91 33 00                                                            | Wait                             | 0                                                                                                    |                                          |                   |                   |
| Trail                                                  | 在空白处 <sup>1</sup><br>键选择 No<br>即可新建一 | 单击鼠林<br>ew Mess<br>·条报文 | 示右<br>sage                     | el 1 🚓   Bit rate: 1 MBit/s / 2 MB                                                    | it/s   Status:                   | ОК                                                                                                    | Overruns: 0                              | QXmtFul           | <sup>:0</sup> .:: |

| lessage  |                                                                                                | X                                                                                                    |
|----------|------------------------------------------------------------------------------------------------|----------------------------------------------------------------------------------------------------|
| ength:   | Data: (hex)                                                                                    | 这是新建报文的编辑                                                                                                    |
| 8 🖵      | 00 00 00 00 00 00 00 00 00                                                                     | 窗口,在这里可以设置报                                                                                                    |
| 0        | 0 1 2 3 4 5 6 7                                                                                | 文的 ID,长度,数据。Cycle                                                                                                    |
| 2        | Extended Frame CAN FD                                                                          | Time 表示自动发送报文                                                                                                    |
| 4        | Remote Request Bit Rate Switch                                                                 | 的循环时间,如果为0的                                                                                                    |
| 6        | 2                                                                                              | 话表示手动发送报文。打                                                                                                    |
| 7<br>8   |                                                                                                | 上 CAN FD 的勾,则创建                                                                                                    |
| 12<br>16 | OK Cancel 🕜 <u>H</u>                                                                           | CAN FD 的报文                                                                                                    |
| 20       |                                                                                                |                                                                                                    |
| 24<br>32 |                                                                                                |                                                                                                    |
| 48<br>64 |                                                                                                |                                                                                                    |
|          | lessage<br>ength:<br>3<br>4<br>5<br>5<br>6<br>7<br>8<br>12<br>16<br>20<br>24<br>32<br>48<br>54 | Message         Length:       Data: (hex)         □       00       00       00       00       00       00       00       00       00       00       00       00       00       00       00       00       00       00       00       00       00       00       00       00       00       00       00       00       00       00       00       00       00       00       00       00       00       00       00       00       00       00       00       00       00       00       00       00       00       00       00       00       00       00       00       00       00       00       00       00       00       00       00       00       00       00       00       00       00       00       00       00       00       00       00       00       00       00       00       00       00       00       00       00       00       00       00       00       00       00       00       00       00       00       00       00       00       00       00       00       00       00       00       00       00 |

通常是创建 CAN 2.0A 或 2.0B 的报文,如果我们需要创建 CAN FD 报文, 就将 CAN FD 的勾选上。

针对多于8个字节的数据,选择对应长度后,可以点击后面的拓展按钮,会 弹出输入多于8个字节的数据内容。

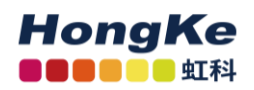

| B PCAN-View                                                                                                    |                               |                                                     |                      |                                          |             |                 |        |
|----------------------------------------------------------------------------------------------------|-------------------------------|-----------------------------------------------------|----------------------|------------------------------------------|-------------|-----------------|--------|
| File CAN Edit Transmit View Trace Help                                                                                                    |                               |                                                     |                      |                                          |             |                 |        |
| 📂 🔒 🔗 🙈 🛶 📉 🔀 🔓 👘 🛑 💵 🛛 🖓 请                                                                                                    |                               |                                                     |                      |                                          |             |                 |        |
| 🖳 Receive / Transmit 🔤 Trace 🚓 PCAN-USB Pro FD 💀 Bus Load 🏨 Error Generator                                                               |                               |                                                     |                      |                                          |             |                 |        |
|                                                                                                    | CAN-ID Type Length            | Data                                                |                      |                                          | Cycle Time  | Count           |        |
|                                                                                                    | 521h F0 24                    | 23 13 12 32 13 21 31 2<br>00 00 00 00 00 00 00 00 0 | 23 00 00 00 00<br>00 | 00 00 00 00                              | 200.0       | 962             |        |
|                                                                                                    | 23h F0 16                     | 12 11 11 11 11 11 11 11 1                           | ee Edit Data         | 1.1.1.1.1.1.1.1.1.1.1.1.1.1.1.1.1.1.1.1. | 1000        | ×               |        |
| e                                                                                                    | New Transmit Message          |                                                     |                      | <b>D</b>                                 |             |                 | 1      |
| Gei                                                                                                    | ID: (hex) Length: Data: (hex) |                                                     |                      | 01 02 03                                 | 04 05 06 07 | 01234567        |        |
| Re                                                                                                    |                               |                                                     | 00 00                | 00 00 00                                 | 00 00 00 00 | Q · · · · · · · |        |
|                                                                                                    | Cycle Time: 0 1 2 5 4         | 5 0 /                                               | 08 00                | 00 00 00                                 | 00 00 00 00 |                 | 88 - E |
|                                                                                                    | 0 ms Extended Frame           | CAN FD                                              | 16 00                | 00 00 00                                 |             |                 |        |
|                                                                                                    | Paused     Remote Request     | Bit Rate Switch                                     |                      |                                          |             |                 |        |
|                                                                                                    |                               |                                                     |                      |                                          |             |                 |        |
|                                                                                                    | C <u>o</u> mment:             | G                                                   |                      |                                          |             |                 |        |
|                                                                                                    | ОК                            | Cancel 🕜 <u>H</u> elp                               |                      |                                          |             |                 |        |
| 날                                                                                                    |                               |                                                     |                      |                                          |             |                 |        |
| ระ                                                                                                    |                               | 11 11 11 10 00                                      |                      |                                          |             |                 |        |
| đ                                                                                                    |                               |                                                     |                      |                                          |             |                 |        |
|                                                                                                    |                               |                                                     |                      |                                          |             |                 |        |
|                                                                                                    |                               |                                                     | 20 Byter             |                                          | 01          |                 |        |
|                                                                                                    | UV bytes UK Cancel (2) Help   |                                                     |                      |                                          |             |                 | 4      |
| 📀 Connected to hardware PCAN-USB Pro FD, Channel 1 (Nominal 1 MBit/s, Data 4 MBit/s) 🖘   Status: Error Active   Overruns: 0   QXmtFull: 0 |                               |                                                     |                      |                                          |             |                 |        |

10

另外,在发送报文的界面上,点击软件左上角的保存按钮,可以将当前 Transmit 框中的 ID 保存为 xml 文件(发送列表),下次打开可以继续使用。

#### 2.6 自定义波特率

如果用户需要自定义波特率而非用 PCAN-view 中所包含的波特率,那么用 户可以自己选择,如下图点击 波特率右边拓展按钮,选择 Manage Bit rates。

| PCAN-                                                                                                    |                                                                                                    |                     |
|----------------------------------------------------------------------------------------------------|----------------------------------------------------------------------------------------------------|---------------------|
| GDC-PeakNet_1000     "" GDC-PeakNet_1250     "" GDC-PeakNet_2500     "" GDC-PeakNet_500     "" GDC-PeakNet_500     "" GDC-PeakNet_500     "" GDC-PeakNet_500 | ©USR (1 MBit/s)<br>@USR (125 kBit/s)<br>@USR (250 kBit/s)<br>USR (500 kBit/s)<br>@USR (500 kBit/s)<br>[500 kBit/s] |                     |
|                                                                                                    |                                                                                                    |                     |
| <u>B</u> it rate: 1 MBit/s                                                                                                    | Manage Bit rates h                                                                                                 | 选择 Manage bit rates |
| <u>B</u> it rate: 1 MBit/s<br>Filter settings                                                                                                    | Manage Bit rates h                                                                                                 | 选择 Manage bit rates |
| Bit rate: 1 MBit/s<br>Filter settings<br>Standard<br>Standard<br>From: 000                                                                                   | Manage Bit rates h<br>Copy to Clipboard<br>(Hex) To: 7FF (Hex)                                                     | 选择 Manage bit rates |

www.hkaco.com 办公室: 广州//成都/上海/西安/北京/台湾/香港 免费热线 400-999-3848

接着弹出波特率设定的窗口。选定使用的时钟频率后,点击"+"添加新的自定义波特率。在 Caption 填入名称,然后输入对应的 prescaler、tseg1、tesg2 和同步跳转宽度.这一部分就可以由用户参考使用不同的组合实现不同的波特率。

| Manage Bit Rates       |                   |               | ×                 |
|------------------------|-------------------|---------------|-------------------|
| Clock Frequency: 8 MHz | •                 |               |                   |
| <u>B</u> it Rates:     |                   |               |                   |
| 📩 1 MBit/s             | Capi <u>io</u> n: | Unnamed       |                   |
| ★ 800 kBit/s           |                   |               |                   |
| ★ 500 kBit/s           | Prescaler:        | 1             | 164               |
| ★ 250 kBit/s           | trat              | 1             | 1 16              |
| 📌 125 kBit/s           | ь <u>цт</u>       | -             | 110               |
| ★ 100 kBit/s           | tse <u>g2</u> :   | 1             | 18                |
| ★ 95.238 kBit/s        | Sync,Jump Width:  | 1             | 14                |
| ★ 83.333 kBit/s        | -,                |               |                   |
| ★ 50 kBit/s            |                   |               |                   |
| ★ 47.619 kBit/s        | Bit Rate:         | 2.6667 MBit/s |                   |
| ★ 33.333 kBit/s        | C                 | 66 667 9/     |                   |
| ★ 20 kBit/s            | Sample Point:     | 00.007 %      |                   |
| ★ 10 kBit/s            | Tq:               | 125 ns        |                   |
| ★ 5 kBit/s             | Time Quanta       | 2             |                   |
| La Unnamed             | Time Quanta:      | -             |                   |
| <b>†</b>               |                   |               |                   |
| 🕒 Add 🕒 🖨 Remove       | (                 | OK Cance      | el 🕜 <u>H</u> elp |

### 2.7 统计总线负载率

PCAN-View 软件中显示的 Bus Load 这个功能选项卡,打开就会显示当前网络上的总线负载信息。包括:实时负载,历史负载,最大负载,最小负载,最大负载的时间,最小负载的时间,平均负载等信息。

| RAPCAN-View                                                                                | _                                                |                      | ×     |  |  |  |  |
|--------------------------------------------------------------------------------------------|--------------------------------------------------|----------------------|-------|--|--|--|--|
| <u>Eile CAN Edit Transmit View Trace H</u> elp                                             |                                                  |                      |       |  |  |  |  |
| 🕋 · 🖫   🔗 🙈 • ← 🔽 📨   🗶 📭 👘   🛑 II 🔳   😮 📆 🔄                                               |                                                  |                      |       |  |  |  |  |
| 💻 Receive / Transmit 🛛 🚥 Trace 🛛 🚓 PCAN-USB X6 🛛 💀 Bus Load 🔥 Error Genera                 | tor                                              |                      |       |  |  |  |  |
| Enable Bus Load Measurement                                                                |                                                  |                      |       |  |  |  |  |
| Bus Load History                                                                           | Statistics                                       |                      |       |  |  |  |  |
|                                                                                            | Maximum Bus Load:<br>Minimum Bus Load:           | 81,3 %<br>0 %        |       |  |  |  |  |
|                                                                                            | Time of max. Bus Load:<br>Time of min. Bus Load: | 09:51:25<br>09:49:12 |       |  |  |  |  |
|                                                                                            | Bus Load Mean Value:                             | 34,9%                |       |  |  |  |  |
|                                                                                            | <u>R</u> eset                                    |                      |       |  |  |  |  |
|                                                                                            |                                                  |                      |       |  |  |  |  |
|                                                                                            |                                                  |                      |       |  |  |  |  |
| 38%                                                                                        |                                                  |                      |       |  |  |  |  |
| 🖉 Connected to hardware PCAN-USB X6, Channel 1 🔫   Bit rate: 1 MBit/s / 2 MBit/s   Status: | OK Overruns: 0                                   | QXmtF <u>ull</u>     | :0 .: |  |  |  |  |
|                                                                                            |                                                  |                      |       |  |  |  |  |

<u>www.hkaco.com</u> 办公室:广州//成都/上海/西安/北京/台湾/香港 免费热线 400-999-3848

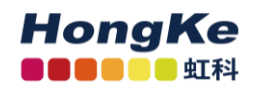

## 联系我们

## 广州虹科电子科技有限公司

#### Hongke Technology Co., Ltd

www.hkaco.com

广州市黄埔区科学城神舟路 18 号润慧科技园 C 栋 6 层 邮编 510663

联系我们: 广州|上海|北京|西安|成都|香港|台湾

#### 技术工程师

杨衍平 电话/微信: 13600024397 QQ: 3088781148 邮箱: yang.yanping@hkaco.com

#### 华南区销售

林燕芬 电话/微信: 13512767172 QQ: 2816035031 邮箱: lin.yanfen@hkaco.com

#### 华东区销售

宁昆 电话/微信: 18302181471 QQ: 2863189071 邮箱: ning.kun@hkaco.com

#### 华北区销售

张瑞婕 电话/微信: 18138758797 QQ: 1853145293 邮箱: zhang.ruijie@hkaco.com

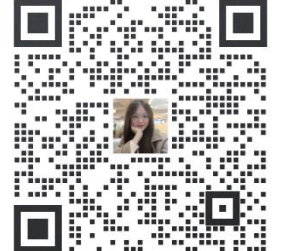

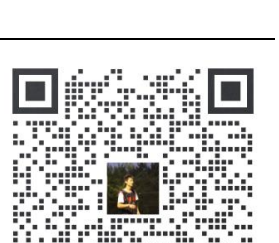

HongKe

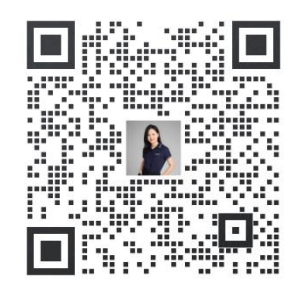

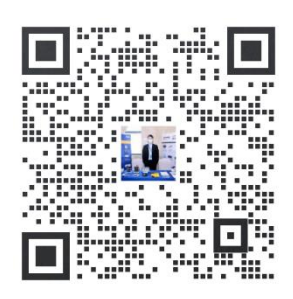

www.hkaco.com 办公室: 广州//成都/上海/西安/北京/台湾/香港 免费热线 400-999-3848

## 虹科云课堂——在线加油您的未来

2020 年 2 月 21 日,虹科云课堂首次与大家见面,带来的第一节《CAN 总线基础之物 理层篇》课程,就得到了各位工程师朋友们的热情支持与参与,当晚观看人数 4900+。我们 非常感恩,愿不负支持与鼓励,致力将虹科云课堂打造成干货知识共享平台。

目前虹科云课堂的全部课程已经超过 200 节,如下表格是我们汽车相关的部分课程列 表,大家通过微信扫描二维码关注公众号,点击免费课程直接进入观看,全部免费。

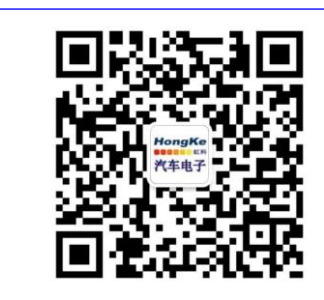

微信扫码左侧二维码 关注车用总线公众号 菜单栏点击免费课程

| 虹科云课堂部分课程                       |                                      |
|---------------------------------|--------------------------------------|
| TSN 技术课程:                       | LIN 总线一致性测试基本方法                      |
| 从汽车网络角度来谈 TSN 技术                | LIN 自动化测试软件(LINWorks)基本使用方法          |
| 基于 TSN 的汽车实时数据传输网络解决方案          | LIN 自动化测试软件(LINWorks)高级功能使用          |
| TSN 时间敏感型网络技术综述                 | 基于 CANLIN 总线的汽车零部件测试方案               |
| 以太网流量模型和仿真                      | LIN 线控制的车窗玻璃如何下降                     |
| 基于 TSN 的智能驾驶汽车 E/E 架构设计案例分享     | CAN 高级应用课程(诊断、标定、J1939、OBD、<br>OTA): |
| IEEE 802.1AS 时间同步机制             | UDS 诊断基础                             |
| TSN 技术如何提高下一代汽车以太网的服务质量?        | UDS 诊断及 ISO27145                     |
| 汽车视频数据记录仪课程:                    | 基于 UDS 的 ECU 刷写                      |
| 视频数据记录仪在 ADAS 中的应用              | 基于 PCAN 的二次开发方法                      |
| CAN、CAN FD、CAN XL 总线课程:         | 远程诊断                                 |
| CAN 总线基础之物理层篇                   | 汽车云诊断及工具的发展与实施                       |
| CAN 数据链路层详解篇                    | CCP 标定技术                             |
| CAN FD 协议基础                     | J1939 及国六排放                          |
| CAN 总线一致性测试基本方法                 | OBD 诊断及应用 (GB3847)                   |
| CAN 测试软件(PCAN-Explorer6)基本使用方法  | 智能汽车 OTA 系统的产品演进方向                   |
| CAN 测试软件(PCAN-Explorer6)高级功能使用  | BMS 电池组仿真测试方案                        |
| 最新 CAN FD 产品与应用方案               | 总线开发的流程及注意事项                         |
| 浅谈 CAN 总线的最新发展: CAN FD 与 CAN XL | 车用总线深入解析                             |
| CAN 线的各种故障模式波形分析                | 汽车测修诊断相关课程:                          |
| LIN 总线相关课程:                     | 汽车维修诊断大师系列-如何选择示波器                   |
| 汽车 LIN 总线基本协议概述                 | 汽车维修诊断大师系列-巧用示波器                     |
| 汽车 LIN 总线诊断及节点配置规范              | 汽车维修诊断-振动异响(NVH)诊断方案                 |

www.hkaco.com 办公室: 广州//成都/上海/西安/北京/台湾/香港 免费热线 400-999-3848

## 关于虹科

广州虹科电子科技有限公司(前身是宏科)成立于 1995年,总部位于中国南方经济和 文化中心-广州。在上海、北京、台湾、美国硅谷设有分公司,在西安、成都、武汉、深圳、 香港设有办事处。同时,也正在积极筹备南京、苏州、重庆、青岛办事处。

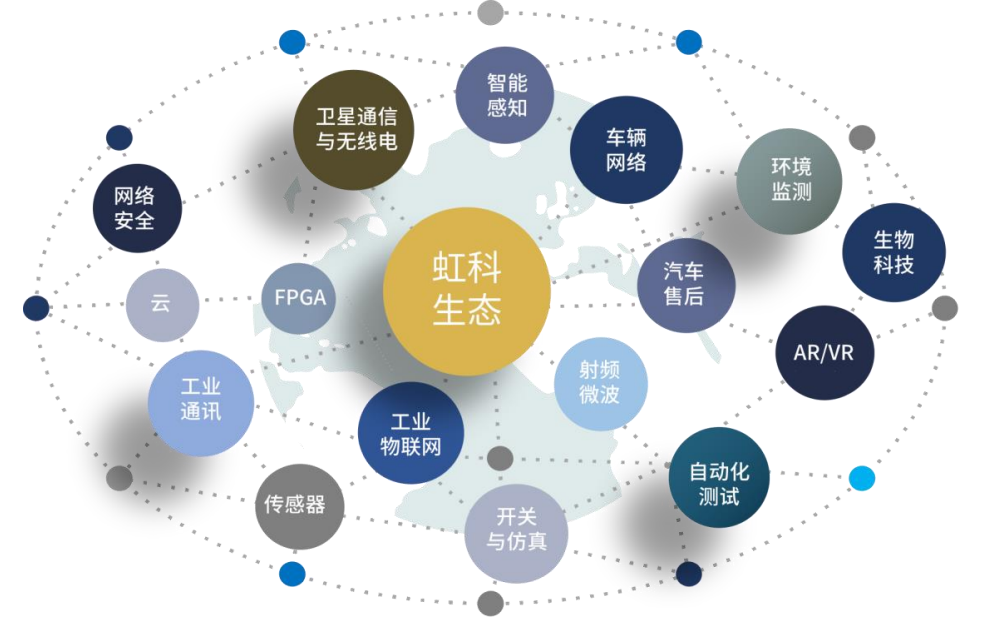

虹科每年发布了超过业内平均水平的专利数量,并先后评为科技创新小巨人、高新技术、 守合同重信用等企业。我们积极参与行业协会的工作,为推广先进技术的普及做出了重要贡 献。近几年,虹科高速发展,我们已经成为所在领域的知名公司,并多次获得行业大奖。

**车辆网络事业部**在汽车总线行业经验超过 10 年,与世界知名的 CAN、LIN 总线供应商 PEAK-System、Lipowsky、IHR 等合作 10 年之久,提供领域内顶尖水平的 CAN/LIN 分析仪 和测试方案,同时也提供汽车以太网,时间敏感网络(TSN)的仿真测试工具和方案。虹科 自主研发的 EOL 测试软硬件系统已经在业内完成多次安装和测试,事业部所有成员都受过 国内外专业培训,并获得专业资格认证,五位工程师平均 5 年+技术经验和水平一致赢得客 户极好口碑。

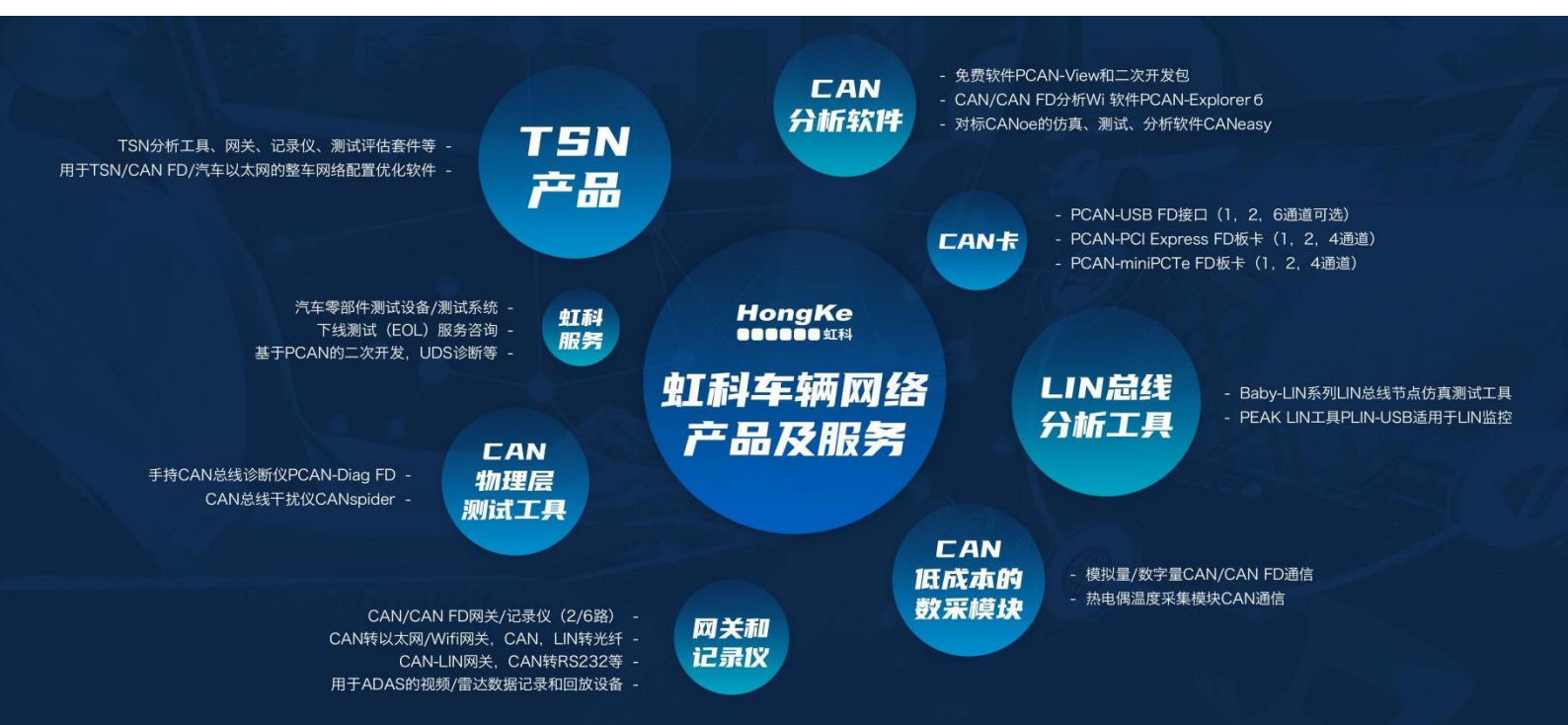